## Mode d'emploi «Ventes Internet» cinemasolbia.com

Afin de connaître notre programmation et d'acheter des places sur internet pour notre établissement vous devez vous rendre sur le site officiel du cinéma :

## www.cinemasolbia.com

ATTENTION : Les horaires des cinémas étant libres de droits, une multitude de sites vous donne des informations nous concernant afin de génerer du traffic, bien souvent ces horaires sont faux ! ( ex : Google, Allociné, l'internaute, etc ....)

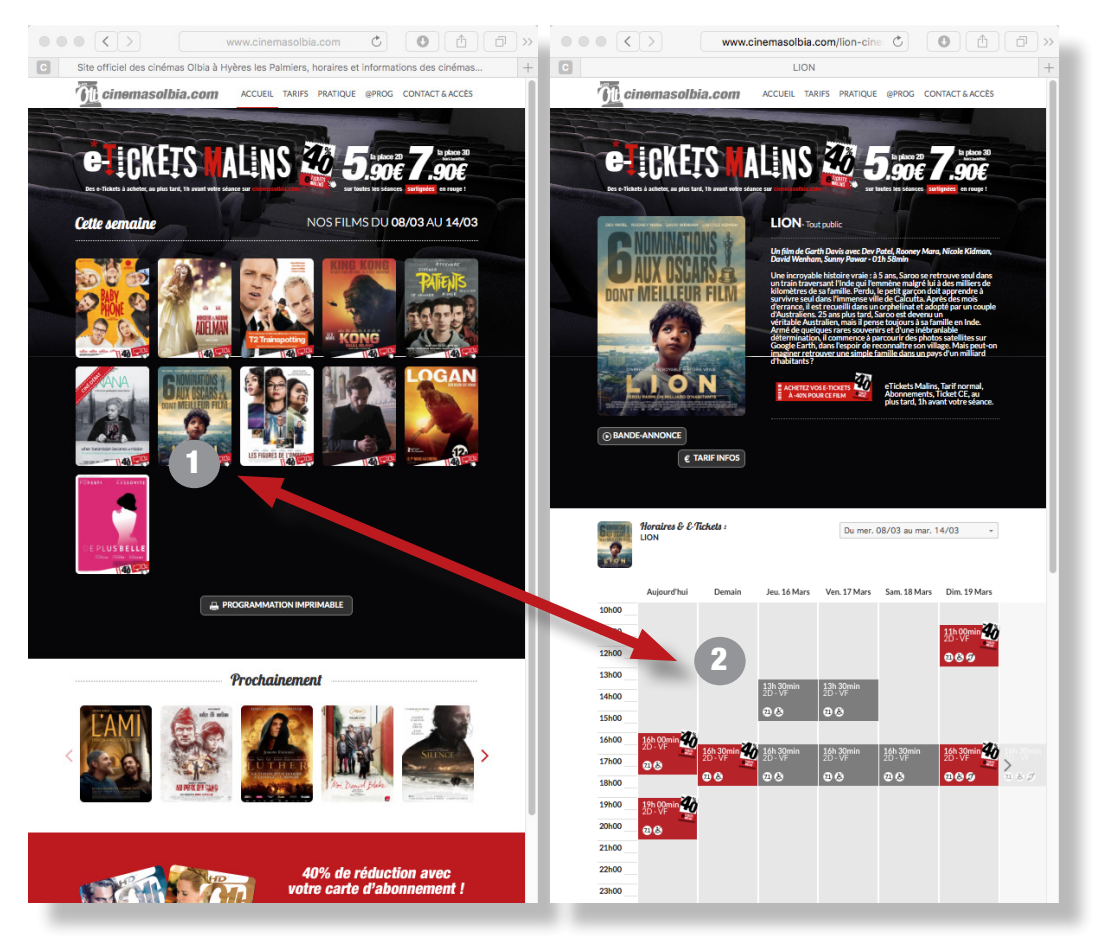

1 - En cliquant sur l'affiche des films de la programmation en cours, vous pourrez accéder aux horaires.

2 - En cliquant sur les horaires vous pourrez accéder au module de vente en ligne. Les horaires sont visualisées par les carrés de couleurs (en gris, tarif normal, en rouge, tarif promotionnel eTickets Malins à -40% en les achetant sur le site). Vous trouverez aussi pour chaque séance les informations d'accessibilité pour les personnes à mobilité réduite.

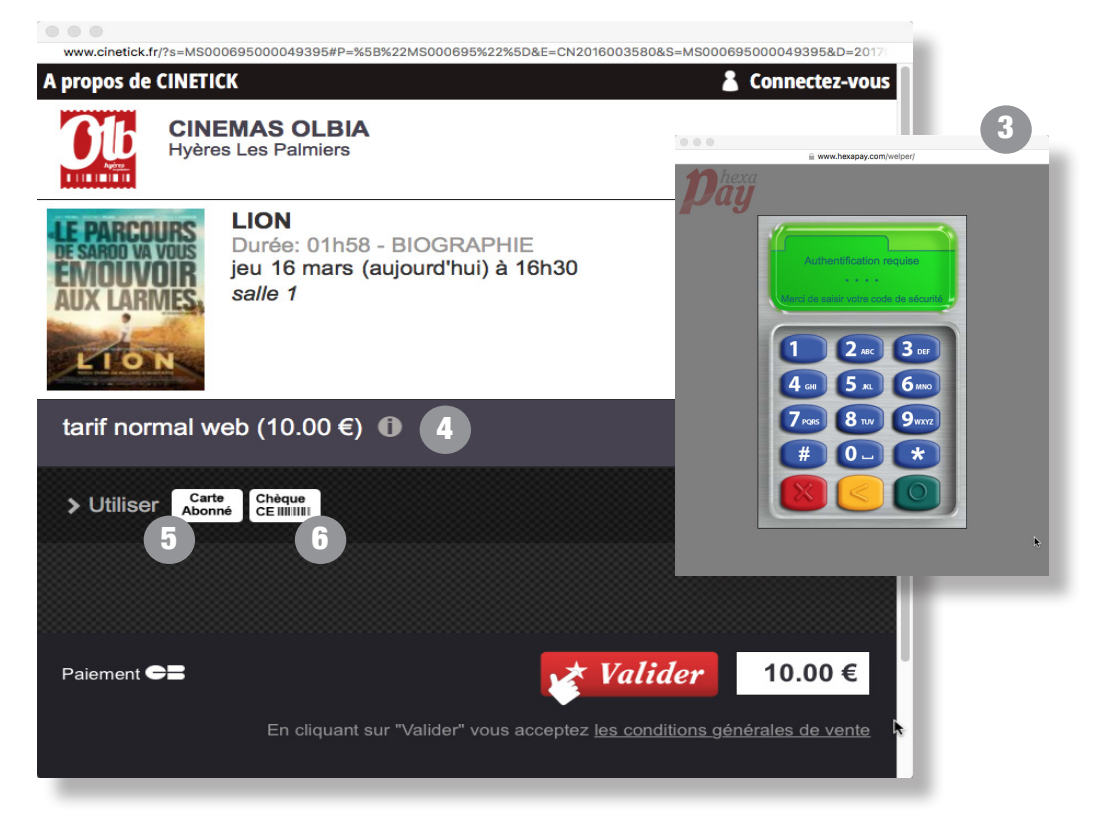

ATTENTION : L'application va vous demander de définir 1 code à 4 chiffres (ce n'est pas le code de votre carte bancaire mais un code de votre choix qui facilitera l'identification lors de votre prochain achat - Figure 3). Ne l'oubliez pas, car ce code est lié définitivement à votre adresse mail pour plus de sécurité. Sans lui, le seul moyen d'acheter des places sera de recréer un compte utilisateur avec une autre adresse mail !

Les cartes bancaires acceptées sont CARTE BLEUE VISA, CARTE AMERICAN EXPRESS, CARTE MASTERCARD

4 - Nos achats en ligne fonctionnent sur la base d'un tarif unique en fonction du jour ou de la séance (Normal ou eTickets Malins). Le tarif à -40% eTicket Malins est disponible le Mardi, Mercredi toute la journée et le Dimanche matin. L'achat des billets est possible jusqu'à 1 heure avant le début de la séance.

5 - Si vous désirez payer avec une carte d'abonnement, vous devez enregistrer votre carte d'abonnement. Cliquez sur le bouton «Carte Abonné» et suivez les instructions à l'écran.

6 - Si vous désirez payer avec Ticket «CE», vous devez l'enregistrer. Cliquez sur le bouton «Chèque CE» et suivez les instructions à l'écran. Vous pouvez valider jusqu'à 9 tickets les uns après les autres, par transaction. Si vous allez voir un flm en 3D, il faudra rajouter 2€/billet (n'oubliez pas de prendre vos lunettes 3D, vous pouvez en acheter au comptoir confiserie, +1€)